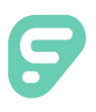

## Absence Management

|                                                        | A link to register for the AESOP/Frontline system                                                                                                    |
|--------------------------------------------------------|----------------------------------------------------------------------------------------------------|
| l .                                                    | has been sent to your personal email.                                                                                                    |
| Sign In                                                | Registration MUST take place to create your user name and password.                                                                                          |
| PIN or Password                                        | SIGNING IN TO THE WEBSITE                                                                                                    |
| Sign In                                                | To log in to the absence management application, type <u>aesoponline.com</u> in your web browser's address bar.                                              |
| I forgot my ID or username I forgot my PIN or password | The Sign In page will appear. Enter your ID/username and PIN/password and click <b>Sign In</b> .                                                             |
| Having trouble signing in?                             | RECOVERING CREDENTIALS: Ifyoucannotrecallyourcredentials, use the recovery options or click the " <b>Having trouble signing in?</b> " link for more details. |
| CREATING AN ABSENCE                                    |                                                                                                    |

You can enter a new absence from your absence management home page under the **Create Absence** tab.

Enter the absence details including the date of the absence, the absence reason, not est othe administrator or substitute, etc. and attach any files, if needed. You can then click **Create Absence**.

| Create Absence 3 Sche |                  |                   |          |                    | nce                 |     | 3 Scheduled Absences                      | 1 Past A            | bsences             | 0 Denie            | d Absences    |  |
|-----------------------|------------------|-------------------|----------|--------------------|---------------------|-----|-------------------------------------------|---------------------|---------------------|--------------------|---------------|--|
| Ple                   | ase              | sele              | ct a d   | ate                |                     |     |                                           |                     |                     | Need more options? | Advanced Mode |  |
| 0                     |                  | April 2018 O      |          | 0                  | Substitute Required | Yes |                                           | FILE ATTACHMENTS    |                     |                    |               |  |
| UN                    | MON              | TUE               | WED      | THU                | FRI                 | SAT |                                           |                     |                     |                    |               |  |
| ξ.,                   | 2                | 3                 | 4        | 5                  | 6                   | 7   | Absence Reason                            | Select One          | \$                  |                    |               |  |
| 8                     | 9                | 10                | 11       | 12                 | 13                  | 14  | Time                                      |                     |                     | DRAG AND DROP      |               |  |
|                       | 16               | 17                | 18       | 19                 | 20                  | 21  | Please enter a valid time range using the | Full Day            | \$                  |                    |               |  |
| 22                    | 23               | 24                | 25       | 26                 | 27                  | 28  | HH:MM AM format.                          | 07:00 AM to (       | 03:00 PM            | FILES HERE         |               |  |
| 29                    | 30               | 1                 | 2        | 3                  | 4                   | 5   | Notes to Administrator                    | Notes to Substitute |                     |                    |               |  |
| He                    | ipful I          | Hint:             |          |                    |                     |     |                                           |                     |                     | Choose File No     | file chosen   |  |
| ind                   | u can<br>lividua | select<br>illy or | click-ar | le days<br>nd-drag | s<br>g to           |     |                                           |                     |                     |                    |               |  |
| Se                    | Iect a I         | range             | of date  | IS.                |                     |     |                                           |                     |                     | Shared Attachn     | nents         |  |
|                       |                  |                   |          |                    |                     |     |                                           |                     |                     |                    |               |  |
|                       |                  |                   |          |                    |                     |     | 255 character(s) left                     | 255                 | i character(s) left |                    |               |  |

## MANAGING YOUR PIN AND PERSONAL INFORMATION

Using the "Account" option, you can manage your personal information, change your PIN number, upload shared attachments (lesson plans, classroom rules, etc.), manage your preferred substitutes, and more.

| Personal Info            | Personal Info                                                                       |  |  |
|--------------------------|-------------------------------------------------------------------------------------|--|--|
| Change Phone<br>Pin      | General Information                                                                 |  |  |
| Shared                   | Name: Amy Pond                                                                      |  |  |
| Attachments              | Phone: 6105553747                                                                   |  |  |
| Preferred<br>Substitutes | Email Address: Apond@education.com                                                  |  |  |
| Excluded                 | Title:                                                                              |  |  |
| Substitutes              | Room Number: Main Office                                                            |  |  |
| Absence Reason           | Language: English Your language preference can be changed in your Account Settings. |  |  |
| Balances                 | Address                                                                             |  |  |

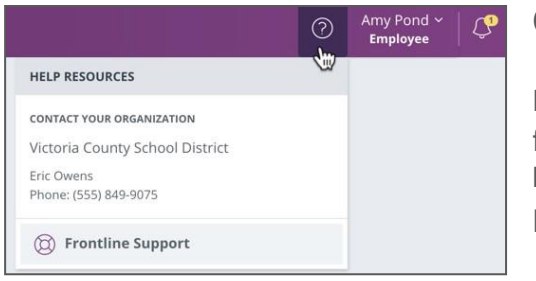

## GETTING HELP AND TRAINING

If you have questions, want to learn more about a certain feature, or need more information about a specific topic, click **Help Resources** and select **Frontline Support**. This opens a knowledge base of help of training materials.

## ACCESSING ABSENCE MANAGEMENT ON THE PHONE

In addition to web-based, system accessibility, you can also create absences, manage personal information, check absence reason balances, and more, all over the phone.

To call the absence management system, dial **I-800-942-3767**. You'll be prompted to enter your ID number (followed by the # sign), then your PIN number (followed by the # sign).

Over the phone you can:

- Create an absence (within the next 30 days) Press I
- Review upcoming absences Press 3
- Review a specific absence Press 4
- Review or change your personal information Press 5

If you create an absence over the phone, please note the confirmation number that the system assigns the new absence, for future reference.

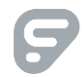